## **Diabetes Update in EHIME**

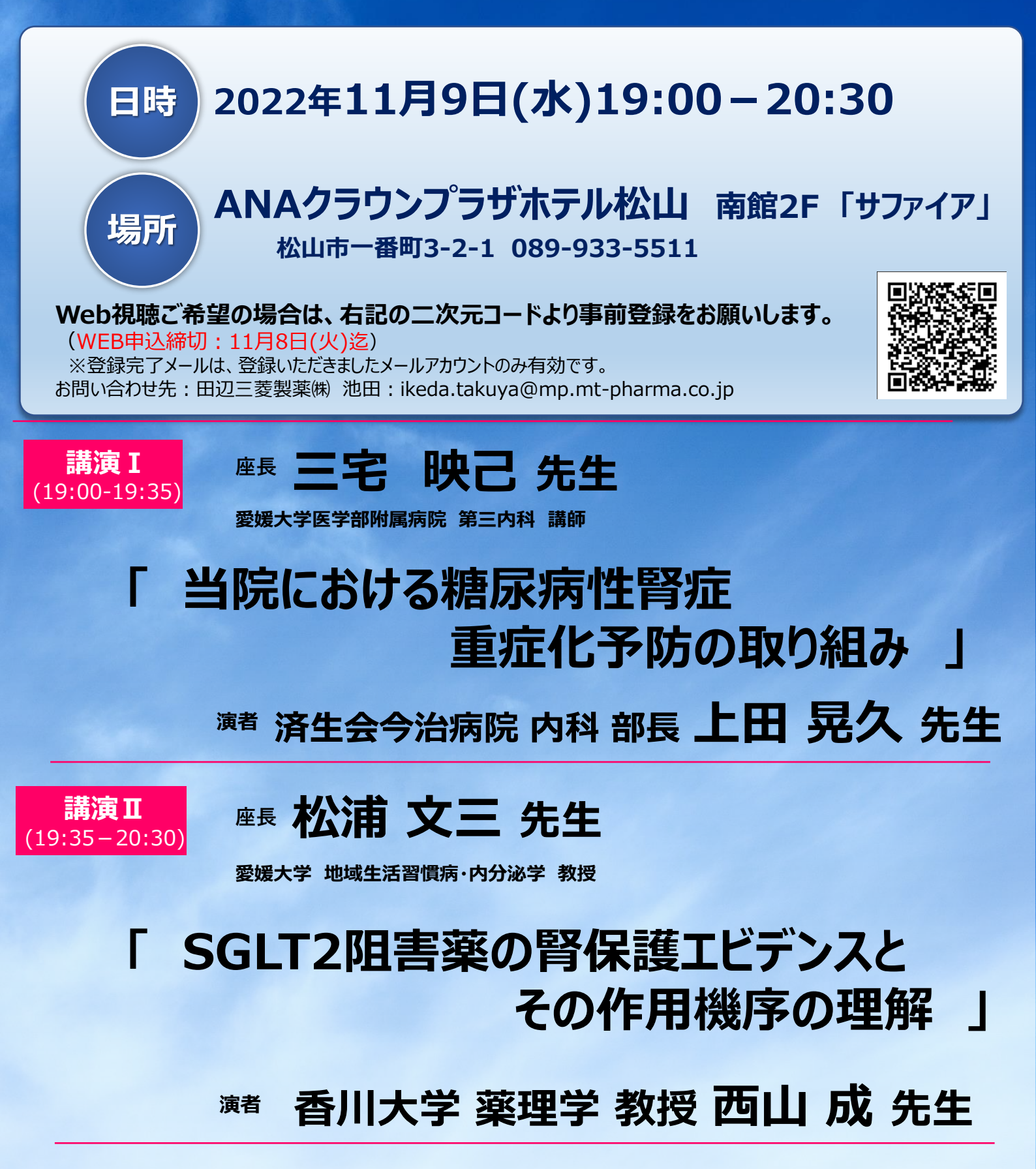

\*ご提供、ご記帳いただいたご施設名、ご芳名は医薬品および医学・薬学に関する情報提供のために利用させていただくことがございます。 ご了承賜りますようお願い申し上げます。

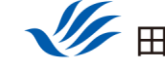

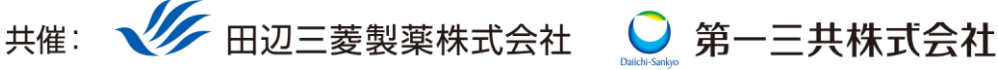

## Web講演会ご視聴方法

ZOOM Webinarによるご視聴は、事務局よりご案内差し上げた先生のみとなっております。 なお、本講演会は医療用医薬品に関する情報を取り扱いますので、医療関係者以外の方がいらっしゃる 公共の場所などからのアクセスはお控えください。また、録音、録画、撮影等はお控えください。

ZOOM Webinarによる 推奨ご視聴環境 <sup>インターネット環境の良い場所</sup>

での接続をお願いします

PC Windows、MacOS サポートブラウザ Google Chrome モバイル ダレット

必要です。

ZOOMアプリのインストールが

その他環境についてはZOOM公式サイトでご確認下さい。

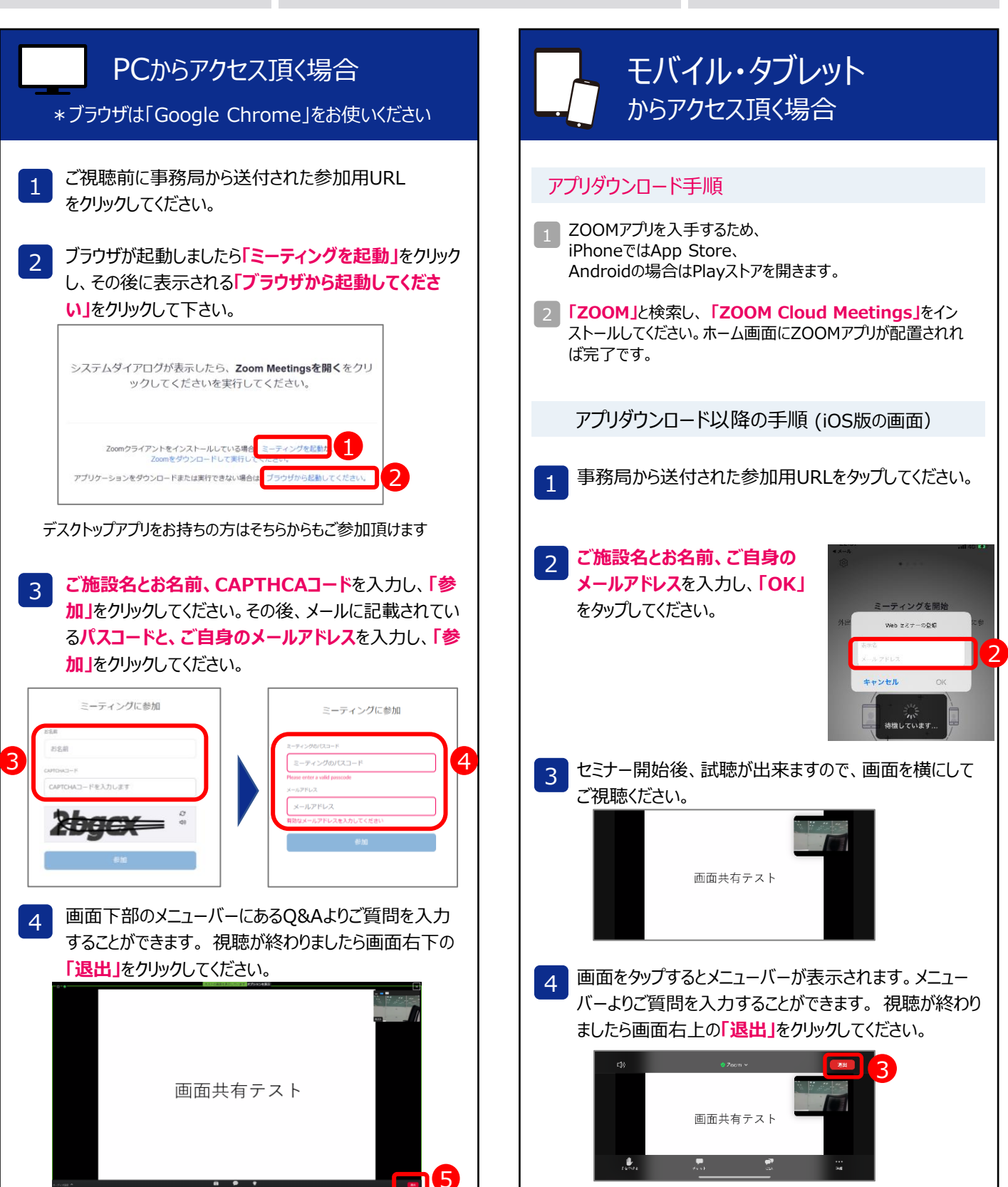